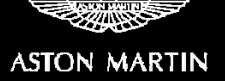

# SAFETY RECALL ACTION

| Reference number: | RA-07-0028                                          | Issued: 18 December, 2017                                     |          |  |  |  |  |  |  |  |  |
|-------------------|-----------------------------------------------------|---------------------------------------------------------------|----------|--|--|--|--|--|--|--|--|
| Subject:          | 6-Speed Touchtronic II Automatic Transmission       | Speed Touchtronic II Automatic Transmission Park Lock Problem |          |  |  |  |  |  |  |  |  |
| Model(s):         | DB9, DBS, Virage, Rapide, Vanquish                  | 9, DBS, Virage, Rapide, Vanquish                              |          |  |  |  |  |  |  |  |  |
| VIN range:        | Refer to the attached list of affected Vehicle Iden | ntification Number                                            | s (VINs) |  |  |  |  |  |  |  |  |
| Applicable to:    | All Dealers                                         |                                                               |          |  |  |  |  |  |  |  |  |
| Distribute to:    | After Sales Manager W                               | Varranty Staff                                                |          |  |  |  |  |  |  |  |  |
|                   | Executive Manager To                                | echnician(s)                                                  |          |  |  |  |  |  |  |  |  |
|                   | Service Manager Pa                                  | arts Staff                                                    |          |  |  |  |  |  |  |  |  |
|                   | Sales Manager                                       |                                                               |          |  |  |  |  |  |  |  |  |

#### Attached Documents:

- 1. Appendix A Table that Shows the Quantities of Affected Vehicles.
- 2. Copy of the Owner Notification letter for vehicles in RA-07-0028.
- 3. Copy of the Change of Keeper or Address form.

#### Reason for this Safety Recall Action NHTSA ID: 17V796

Aston Martin has found a defect which relates to motor vehicle safety on a range of DB9, DBS, Virage, Rapide and Vanquish vehicles manufactured between the dates of February 2008 to July 2016, which have the 6-Speed Touchtronic II Automatic Transmission.

The cause of the problem is a communication error between the Engine Control Module (ECM) software and the Transmission Control Module (TCM). This can cause the transmission park pawl to be held out. When the transmission park pawl is held out, this can let the vehicle to roll away from its parked position.

This problem can occur when all of the following conditions are met:

- a) the vehicle key is removed from the ignition control and the engine speed is more than 450 rpm;
- b) the driver does not select Park;
- c) the driver does not engage the park brake;
- d) the vehicle is not parked on level ground; and
- e) there is a communication error between the ECM and the TCM.

This Safety Recall Action is applicable to the vehicles that follow:

- DB9 02/2008 07/2016
- DBS 09/2008 09/2012
- Rapide 03/2010 10/2014
- Virage 01/2011 09/2012
- Vanquish 10/2012 08/2014

To correct this problem Aston Martin will update the software for the Transmission Control Module (TCM).

The full list of VINs for the affected vehicles is on the Dealer Communication System (DCS) portal as an attachment to this Safety Recall Action document.

#### PLEASE DO A CHECK OF ALL VEHICLES THAT ARE IN THE AFFECTED VIN LIST

#### **Legal Requirements**

The National Traffic and Motor Vehicle Safety Act, as amended, provides that each vehicle which is subject to a safety recall campaign of this type must be adequately repaired within a reasonable time after the owner has tendered it for repair. Failure to repair within sixty (60) days after tender of a vehicle is prima facie evidence of failure to repair within a reasonable time.

If the condition is not adequately repaired within a reasonable time, the owner may be entitled to an identical or reasonable equivalent vehicle at no charge, or to a refund of the purchase price less a reasonable allowance for depreciation.

To avoid having to provide these difficult solutions, every effort must be made to promptly schedule an appointment with each owner and to repair their vehicle as soon as possible. As you will see in reading the attached copies of the letters that are being sent to Owners, the Owners are being instructed to contact Aston Martin Customer Service if their Dealer does not correct the condition within three (3) days of the mutually agreed upon service date. If the condition is not corrected within a reasonable time, they are instructed on how to contact the National Highway Traffic Safety Administration.

#### IMPORTANT: We remind you that it can be a violation of Section 30120(i) of the Federal Motor Vehicle Safety Act required under this notice if a Dealer sells or leases a vehicle that is covered by this notice without first completing the repair.

#### Communications

We will write to every owner directly to tell them about this Safety Recall Action. A copy of the letter is attached at the end of this Safety Recall Action for your information. There is also a copy of the "Change of Keeper or Address" form.

When the Owner calls to make an appointment, briefly describe the repair which will be done to the Owner's vehicle and fully explain the reason for this work. Tell the owner that the repair will be done at no cost to them.

#### Service Reception Desk – Checks you must do before you book the vehicle in.

When you make a reservation for a Customer that you confirm the name and contact details are correct in Aston Martin's records. To do this, please do the steps that follow:

 Enter the vehicle's 6-digit chassis number into DCS (amdealers.com) and click "Validate" (refer to Figure 1).

| Nome<br>Variation         Pre-Owned Car Registration           Pre-developed rates<br>Card Registration         Prese use this turn to enter the details of the owner of a vehicle once it has had a change<br>State of the registration           Pre-developed rates<br>Variations         Prese weither the details of the owner of a vehicle once it has had a change<br>State of the registration           Pre-developed rates<br>Variations         Prese weither the details of the owner of a vehicle once it has had a change<br>State of the registration           Pre-developed rates<br>Variations         Classics         Variation           Defender Stagent<br>Cardina Fraum<br>Training<br>States Adminition         To preserve of the<br>Variation         Variation           Defender Stagent<br>Cardina Fraum<br>Training<br>States Adminition         To preserve of the<br>Variation         To preserve of the<br>Variation           Defender Stagent<br>Cardina Fraum<br>Training<br>States Adminition         To preserve of the<br>Variation         To preserve of the<br>Variation                                                                                                    | ASIC DEALER C | OMMUNICATION SYSTEM |                                                                                                    |                                                         |
|----------------------------------------------------------------------------------------------------|---------------|---------------------|----------------------------------------------------------------------------------------------------|---------------------------------------------------------|
| Cell Hards<br>Walks Order Maria<br>Walks Order Maria<br>W                                                                                                    |               |                     |                                                                                                    |                                                         |
| Value Ordering         Pre-Owned Car Registration           Pre-downed Network         Prese use this turn is onter the deals of the owner of a vehicle since it has had a charge Step 1: Vehicle Deals           Pre-downed Warranty         Prese either the vehicle chassis number and cirk salkate           Service Flan         Charson           Extended Warranty         Prese either the vehicle chassis number and cirk salkate           Mexica Service Flan         Charson           Extended Warranty         Charson           Mexica Service Flan         Charson           Extended Flan         Charson           Service State         Charson           Vehicle         The operation of the service State of the service State of the service                                                                                                    | 1             |                     |                                                                                                    |                                                         |
| Pare-based imposed         Processed imposed           Processed imposed         Processed imposed           March Conference         Step 1: Vehicle Details           Service Fin         Details           Service Fin         Contents           Service Fin         Contents           Details Service Fin         Contents           Service Fin         Contents           Details Service Contents         Validate           Service Fin         Contents           Details Service Contents         Validate           Service Fin         Contents           Details Service Fin         Contents           Details Service Contents         Validate           Service Fin         Contents           Details Service Contents         Validate           Service Fin         Contents           Details Service Contents         Validate           Service Fin         Contents         Total Service Contents           Service Fin         Contents         Total Service Contents           Service Fin         Contents         Total Service Contents           Undertails         Contents         Total Service Contents           Undertails Admin         Unable         Total Service Contents                                                                                                    | dering        | Pre                 | Owned Car Registratio                                                                                                    | n                                                       |
| Inscense total wave<br>inscense total wave<br>inscense total<br>inscense total<br>inscense                                                                                                    |               | 110                 | owned our registration                                                                                                    |                                                         |
| Siley 1: Vehicle Details  Traination  Service Contracts  Freisene ender Site vehicle chassis number and cick validate  Freisene ender Site vehicle chassis number and cick validate  Freisene ender Site vehicle chassis  Validate  Freisene ender Site vehicle chassis number and cick validate  Freisene ender Site vehicle chassis  Validate  Freisene ender Site vehicle chassis  Validate  Freisene ender Site vehicle chassis  Validate  Freisene ender Site vehicle chassis  Validate  Freisene ender Site vehicle chassis  Validate  Freisene ender Site vehicle chassis  Validate  Freisene ender Site vehicle chassis  Validate  Freisene ender Site vehicle chassis  Validate  Freisene ender Site vehicle chassis  Validate  Freisene ender Site vehicle chassis  Validate  Freisene ender Site vehicle chassis  Validate  Freisene ender Site vehicle chassis  Validate  Freisene ender Site vehicle chassis  Validate  Freisene ender Site vehicle chassis  Freisene ender Site vehicle chassis  Freisene ender Site vehicle chassis  Freisene ender Site vehicle chassis  Freisene ender Site vehicle chassis  Freisene ender Site vehicle chassis  Freisene ender Site vehicle chassis  Freisene ender Site vehicle chassis  Freisene ender Site vehicle chassis  Freise                                                                                                    | min           | Pleas               | e use this form to enter the details of the                                                                                                    | e owner of a vehicle once it has had a change of owners |
| Networks<br>Write<br>Write<br>December Warrenty<br>Service Categories<br>Bearles sagers<br>December Sagers<br>December Sag                                                                                                    | stration      | Step                | 1: Vehicle Details                                                                                                    |                                                         |
| Inflowa<br>Service Than Service Than Service Th                                                                                                    |               |                     |                                                                                                    |                                                         |
| Service Plana<br>Excellential Service Contexts<br>Service Contexts<br>Newsges<br>Dealer Service<br>Dealer Service<br>Dealer Service<br>Service<br>Serv |               |                     |                                                                                                    |                                                         |
| Catelood Warrentry     Peace eith The while Chassis number and dick saladite       Service Catelocation     Chassis       Dealer Sappert     Chassis       Undertains     Chassis       Dealer Sappert     Chassis       Discreasion Frame     Chassis       Salas Adminis     Chassis       Under Salas Adminis     Chassis                                                                                                    | n             |                     |                                                                                                    |                                                         |
| Service Contracts<br>Mensages<br>Dealer Suport<br>Liceranie FRM<br>Methods<br>Selectanie<br>Trailing<br>Selectanie<br>Trailing<br>Selectanie<br>Mithods<br>Selectanie<br>Dear Contracts<br>Selectanie<br>Dear Contracts<br>Selectanie<br>Dear Contracts<br>Selectanie<br>Dear Contracts<br>Selectanie<br>Dear Contracts<br>Selectanie<br>Dear Contracts<br>Selectanie<br>Dear Contracts<br>Selectanie<br>Dear Contracts<br>Selectanie<br>Dear Contracts<br>Selectanie<br>Dear Contracts<br>Selectanie<br>Dear Contracts<br>Selectanie<br>Dear Contracts<br>Selectanie<br>Dear Contracts<br>Selectanie<br>Selectanie<br>S                                                                                                    | Varranty      |                     | Please enter the vehicle chassi                                                                                                    | is number and click validate:                           |
| Messages Causes Value<br>Dealer Sageoff and<br>Biodelins a<br>Diffection<br>Diffection<br>Diffection<br>Sales Admin<br>Difference<br>Difference<br>Di<br>Difference<br>Di<br>Difference<br>Differ                                                                                                    | ntracts       |                     | Contract of the second second s |                                                         |
| Dealer Support<br>Licercails Park<br>Buildetiss<br>Discussion<br>Discussion<br>Stress Antion<br>Reconstructivity<br>Officiation<br>Unor Deality Antion                                                                                                    |               |                     | Chassis                                                                                                    | Vaidate                                                 |
| Ulectrole 7016<br>Ulectrole 7016<br>Ulectory<br>Discostor Forum<br>Training<br>Skes Admin<br>Readscription<br>Uker Otabia Admin                                                                                                    | port          |                     |                                                                                                    | <b></b>                                                 |
| Bulletins<br>Directory<br>Directory<br>Training<br>Management<br>Mither Statistics<br>Duer Ortabis Admin<br>Duer Ortabis Admin                                                                                                    | PDR           |                     |                                                                                                    |                                                         |
| Directory<br>Discontory<br>Training<br>Resultations<br>Sets Admin<br>Neurofactions<br>Oblive Johns<br>User Ostalis<br>User Ostalis                                                                                                    |               |                     |                                                                                                    |                                                         |
| Discussion Forum Training Training States Advances III 1                                                                                                    |               |                     |                                                                                                    |                                                         |
| Training<br>Skisk Admin<br>Neurotectrotop<br>OktiPhatikan<br>User Ostalis                                                                                                    | Forum         |                     |                                                                                                    |                                                         |
| Sakes Admin<br>Mandeturleng<br>Aktifikation<br>User Detalis                                                                                                    |               |                     |                                                                                                    |                                                         |
| Resultationing 1                                                                                                    | in            |                     |                                                                                                    | 1                                                       |
| User Details Admin<br>User Details                                                                                                    | n             |                     |                                                                                                    |                                                         |
| User Details                                                                                                    | is Admin      |                     |                                                                                                    |                                                         |
|                                                                                                    | is            |                     |                                                                                                    |                                                         |
| Q Feature Admin                                                                                                    | Admin         |                     |                                                                                                    |                                                         |
|                                                                                                    |               |                     |                                                                                                    |                                                         |
|                                                                                                    |               |                     |                                                                                                    |                                                         |

#### Figure 1

- 2. Make sure that the vehicle details are correct. If the current owner is correct, no action is necessary.
- 3. Make sure that the Customer name is correct. If the data is correct, then no action is necessary.

**4.** To update the Customer details, use the search feature to find the customer in your Synergy database (refer to Figure 2).

| lease use hits form to enfort the details of the owner of a vehicle once it has had a change of ownership.<br>tep 1: Vehicle Details  Please enfor the vehicle chassis number and click validate: L02493  Validate  Validate Validate  Validate  Validat | Pre-Ov                      | vned Car         | Registra         | ition           |                 |                |                        |                            |      |               |  |
|----------------------------------------------------------------------------------------------------|-----------------------------|------------------|------------------|-----------------|-----------------|----------------|------------------------|----------------------------|------|---------------|--|
| tep 1: Vehicle Details  Please enfer /he vehicle thassis number and click validate:  L02/201  Search Results  /ehicle Summary:  Chassis Model Name Body Style Model Year Drive Type Gas Box Extend=Calciur Tram Spec Current Ox L02/49 DB11 Coope C 2017 L A Jet Black P1/28JAAA Pure Black Leather (LX131)                                                                                                    | lease use                   | this form to ent | er the details o | of the owner of | a vehicle once  | e it has had a | a change of ownership. |                            |      |               |  |
| Please enter the vehicle chassis number and dick walkdate:<br>L02-01 Valkdate  Search Results  Vehicle Summary:  Consists Model Name Body Style Model Year Drive Type Gaz Box ExteniorColour Tim Spec Current Ox L02-091 DB11 Coope C 2017 L A A delBack P122BAAA Pure Black Leadher (LX131)                                                                                                    | step 1: V                   | ehicle Detail    | 5                |                 |                 |                |                        |                            |      |               |  |
| Please enter the vehicle chassis number and click validate:<br>L02-291 Validate Search Results //ehicle Summary: Cossists Model Name Body Style Model Vear Drive Type Gear Box ExteniorColour Tim Spec Current On L02491 DB11 Coope C 2017 L A Jet Black P128JAAA Pure Black Leather (LX131)                                                                                                    |                             |                  |                  |                 |                 |                |                        |                            |      |               |  |
| L02491         Validate           Search Results         ////////////////////////////////////                                                                                                    |                             | Please enter     | the vehicle ch   | assis number a  | and click valid | ate:           |                        |                            |      |               |  |
| Search Results<br>//ehicle Summary:<br>Cassis Model Name Body Style Model Year Drive Type Gazr Box ExteniorColour Trim Spec Current Ox<br>L02491 DB11 Coupe C 2017 L A Jet Black P122BAAA Pure Black Leadher (JX131)                                                                                                    |                             | 1 02494          |                  |                 | 1               | ateriale       |                        |                            |      |               |  |
| Search Results         /ehicle Summary:         ExteriorColour         Trim         Spec         Current Ow           02691         0811 Coupe         C         2017         L         A         3et Black P1328AAA         Pure Black Leadher (X131)         Pure Black Leadher (X131)                                                                                                    |                             | 02451            |                  |                 |                 |                |                        |                            |      |               |  |
| Search Results         //ehicle Summary:         //ehicle Summary: <th ehicle="" summary:<="" th="">         //ehicle Summary:         &lt;</th>                                                                                                    | //ehicle Summary:         < |                  |                  |                 |                 |                |                        |                            |      |               |  |
| Deart in February:         Consists         Model Name:         Body Style         Model View         Drive Type         Gas/ Box         ExtendColour         Trim         Spec         Current Ow           L02491         DB11 Coupe         C         2017         L         A         Jet Black P1328AAA         Pure Black Leadher (X151)         Image: Constant American Stress                                                                                                    | Soard                       | Poculto          |                  |                 |                 |                |                        |                            |      |               |  |
| Vehicle Summary:         Summary:                                                                                                    | Searci                      | Results          |                  |                 |                 |                |                        |                            |      |               |  |
| Chassis         Model Name         Body Style         Model Year         Drive Type         Gear Box         ExtendrColour         Trim         Spec         Current Ow           L02491         DB11 Coupe         C         2017         L         A         Jet Black P12928A4A         Pure Black Leather(LX131)         Press                                                                                                    | Vehicle                     | e Summa          | ry:              |                 |                 |                |                        |                            |      |               |  |
| L02491 DB11 Coupe C 2017 L A Jet Black P1328AAA Pure Black Leather (LX131)                                                                                                    | Chassis                     | Model Name       | Body Style       | Model Year      | Drive Type      | Gear Box       | ExteriorColour         | Trim                       | Spec | Current Owner |  |
|                                                                                                    | L02491                      | DB11 Coupe       | с                | 2017            | L               | A              | Jet Black P1328AAA     | Pure Black Leather (LX131) |      |               |  |
|                                                                                                    |                             |                  |                  |                 |                 |                |                        |                            |      |               |  |
|                                                                                                    | ten 2. C                    | ustomer Det      | ails             |                 |                 |                |                        |                            |      |               |  |
| tan 2: Customar Dataile                                                                                                    | elect the                   | new vehicle ou   | mer              |                 |                 |                |                        |                            |      |               |  |
| tep 2: Customer Details                                                                                                    |                             |                  |                  |                 |                 |                |                        |                            |      |               |  |
| tep 2: Customer Detalis<br>elect fix new vehicle owner:                                                                                                    | Cu                          | stomer Sear      | ch .             |                 | 2               |                |                        |                            |      |               |  |
| tep 2: Customer Details<br>elect the new vehicle owner:                                                                                                    |                             |                  |                  |                 | <b>-</b>        |                |                        |                            |      |               |  |
| tep 2: Customer Details<br>stect the new vehicle owner:<br>Customer Search                                                                                                    | F                           | irst Name        |                  |                 |                 |                |                        |                            |      |               |  |
| Itep 2: Customer Details<br>Lect the new vehicle owner:<br>Customer Search<br>First Name                                                                                                    |                             |                  |                  |                 |                 |                |                        |                            |      |               |  |
| tep 2: Customer Details<br>elect the new vehicle owner:<br>Customer Search 2<br>First Name                                                                                                    | L                           | ast Name         |                  |                 |                 |                |                        |                            |      |               |  |
| Itep 2: Customer Details<br>stect the new vehicle owner:<br>Customer Search<br>First Name<br>Last Name                                                                                                    |                             |                  |                  |                 |                 |                |                        |                            |      |               |  |
| Itep 2: Customer Details<br>etect the new vehicle owner:<br>Customer Search<br>First Name                                                                                                    |                             |                  |                  |                 |                 |                |                        |                            |      |               |  |
| tep 2: Customer Details<br>elect the new vehicle owner:<br>Customer Search 2<br>First Name                                                                                                    |                             |                  |                  |                 |                 |                |                        |                            |      |               |  |

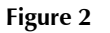

- *Note:* The Customer record and updated details must have been entered into Synergy before you try to transfer the ownership in DCS.
- 5. If the correct Customer shows, click "confirm".
- 6. If the correct Customer details do not show, click "add new".

#### Before you start work

Log on to the Online Dealer Warranty (ODW) system. Do the steps that follow:

- 7. Select the Warranty Live screen (Outstanding Campaigns Status).
- 8. Download the VIN list from DCS and do a check of the VINs in your control.
- 9. Find out if there are other open Service Actions (SAs) or Recall Actions (RAs) for the vehicles in the list.
- **10.** List the SAs and RAs and plan the work so that the Owner only needs to come to your Dealership once.
- Note: The ODW system operates in real-time. Thus, the online condition shows only the newest Dealer Warranty Claim submissions.

#### **Workshop Procedure**

CAUTIONS: CONNECT A BATTERY CHARGER TO THE VEHICLE BATTERY DURING THE PROCEDURE THAT FOLLOWS. IF THE VEHICLE BATTERY DISCHARGES DURING THE PROCEDURE, THE SOFTWARE UPDATE CAN FAIL. THIS CAN CAUSE DAMAGE TO THE TRANSMISSION CONTROL MODULE (TCM).

# CONNECT THE AMDS TO AN ELECTRICAL SUPPLY WHEN YOU DO THE PROCEDURE THAT FOLLOWS. IF THE AMDS BATTERY BECOMES DISCHARGED DURING THE SOFTWARE UPDATE, THE UPDATE CAN FAIL AND CAN CAUSE DAMAGE TO THE TCM.

- **11.** Set the ignition to ON but do not start the engine.
- **12.** Connect the Vehicle Communication Interface (VCI) to the vehicle with the Diagnostic Link Cable (DLC) (refer to Service Bulletin SB-00-0379).
- 13. Use AMDS to update the AMDS software to the latest release.
- **14.** Use AMDS to update the software for the TCM to the latest release.

- 15. Use AMDS to do a check and erase applicable Diagnostic Trouble Codes (DTCs).
- **16.** Set the ignition to OFF and fully remove the vehicle key from the ignition control.
- **17.** Disconnect the battery charger from the vehicle battery.
- **18.** Disconnect the AMDS equipment from the electrical

#### Warranty Data

Make sure that you submit your claim in **less than 24 hours** after the work is completed. The records of your claims are used in the reporting process for the Safety Recall Action that Aston Martin need to submit to the National Highway Traffic Safety Administration.

#### **Procedure and Labour Time**

| Description                      | Labour Time |
|----------------------------------|-------------|
| Update the software for the TCM. | 0.2 hours   |

#### Please Note:

When you have completed this Safety Recall Action, make sure that you make an entry in Section A of the Vehicle Owner's Guide to show that the procedure is completed.

#### Appendix A - Table that Shows the Quantities of Affected Vehicles in the US Market

Note: Please refer to the list on DCS for the vehicles in your region.

| Model    | Registered &<br>AMLNA Fleet<br>(RA-07-0028) | Port & Dealer Not<br>Registered<br>(QN-07-0082) | Build Range<br>(MM/YY) |
|----------|---------------------------------------------|-------------------------------------------------|------------------------|
| DB9      | 1462                                        | 9                                               | 02/08 – 07/16          |
| DBS      | 382                                         | 0                                               | 05/08 - 09/12          |
| Rapide   | 880                                         | 1                                               | 02/10 - 10/14          |
| Virage   | 276                                         | 0                                               | 10/10 – 09/12          |
| Vanquish | 483                                         | 0                                               | 03/12 - 08/14          |
| TOTAL    | 3483                                        | 10                                              | 02/08 - 07/16          |

If you have any questions related to this Recall Action, please contact: Aston Martin Technical Services on: +44 (0) 1926 644720, email: askamtech@astonmartin.com, or contact your After Sales Manager.

The English version of this Recall Action is written in Simplified Technical English to ASD-STE100<sup>™</sup>.

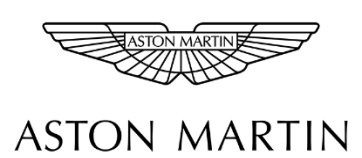

### Recall Action RA-07-0028

# Models: DB9, DBS, Rapide, Virage, Vanquish

## Subject 6-Speed Touchtronic II Automatic Transmission Park Lock Problem

#### **CHANGE OF KEEPER OR ADDRESS**

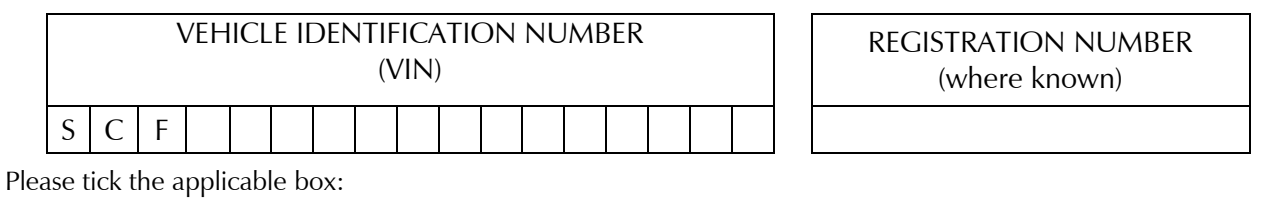

| I do not own/operate this vehicle now. The vehicle has been: |      |  |  |  |  |  |  |  |
|--------------------------------------------------------------|------|--|--|--|--|--|--|--|
| Stolen                                                       | (1)  |  |  |  |  |  |  |  |
| Scrapped                                                     | (2)  |  |  |  |  |  |  |  |
| Sold or Transferred to a new owner                           | (3)  |  |  |  |  |  |  |  |
| Part exchanged at an Aston Martin Lagonda Dealer             | (4)  |  |  |  |  |  |  |  |
| Part exchanged at a non-Aston Martin Lagonda Dealer          | (5)  |  |  |  |  |  |  |  |
| Declared an insurance total-loss                             | (6)  |  |  |  |  |  |  |  |
| Permanently exported to another country                      | (7)  |  |  |  |  |  |  |  |
| Returned to a lease company                                  | (8)  |  |  |  |  |  |  |  |
| Sold at auction                                              | (9)  |  |  |  |  |  |  |  |
| The address you have used is incorrect                       | (10) |  |  |  |  |  |  |  |

If you have ticked a box from (3) to (10), please record the latest known keeper information below:

| Business Name   |  |  |  |  |  |  |  |  |  |  |  |  |  |  |
|-----------------|--|--|--|--|--|--|--|--|--|--|--|--|--|--|
| Title           |  |  |  |  |  |  |  |  |  |  |  |  |  |  |
| First Name      |  |  |  |  |  |  |  |  |  |  |  |  |  |  |
| Last Name       |  |  |  |  |  |  |  |  |  |  |  |  |  |  |
| Address Line 1  |  |  |  |  |  |  |  |  |  |  |  |  |  |  |
| Address Line 2  |  |  |  |  |  |  |  |  |  |  |  |  |  |  |
| Town            |  |  |  |  |  |  |  |  |  |  |  |  |  |  |
| County          |  |  |  |  |  |  |  |  |  |  |  |  |  |  |
| Postal/Zip Code |  |  |  |  |  |  |  |  |  |  |  |  |  |  |
| Country         |  |  |  |  |  |  |  |  |  |  |  |  |  |  |

#### Signature:

#### Date:

Please return this form by mail to: Client Services, Aston Martin Lagonda Ltd, Banbury Road, Gaydon, Warwick, CV35 0DB, England.

Or, if you prefer, you can scan and email it to cofo@astonmartin.com.

#### THANK YOU FOR YOUR CO-OPERATION